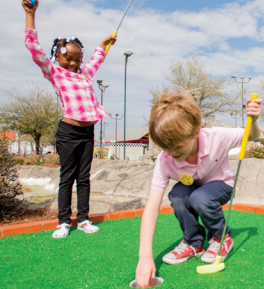

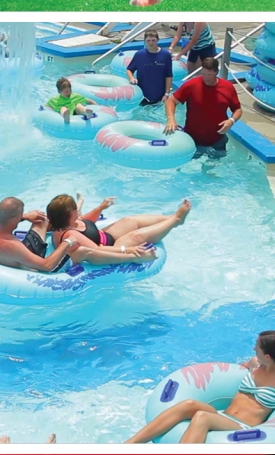

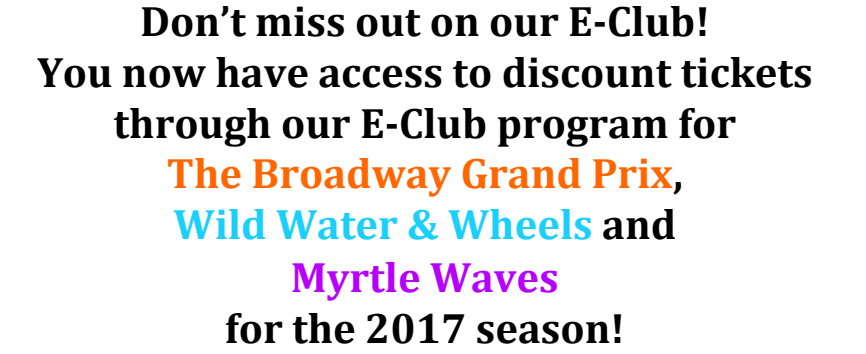

**BROADWAY** 

Your code (HorryCounty) is all your employees need to purchase tickets at discounted rates! Vouchers do not have to be used on the day of purchase and are valid anytime during the 2017 season.

Check out the park websites, <u>www.BroadwayGrandPrix.com</u>, <u>www.Wild-Water.com</u> and <u>www.MyrtleWaves.com</u> for our calendars and hours of operation.

The next page gives step by step instructions for the purchase of the discount tickets for each of the parks. If you have any questions or have issues with your code please contact us at Ecorp@broadwaygrandprix.com

See you at the parks!

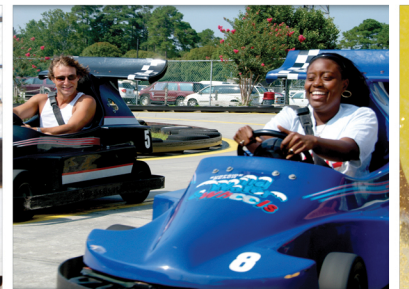

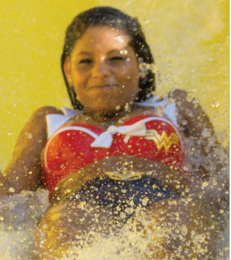

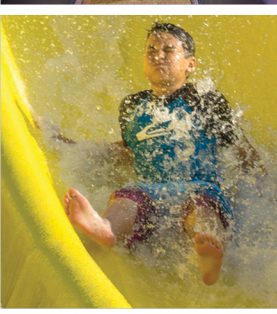

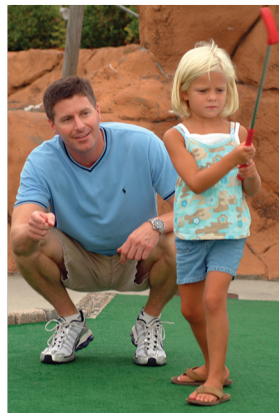

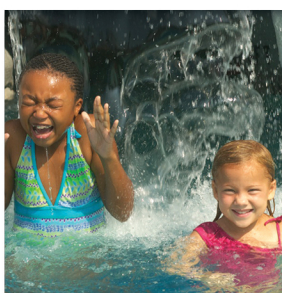

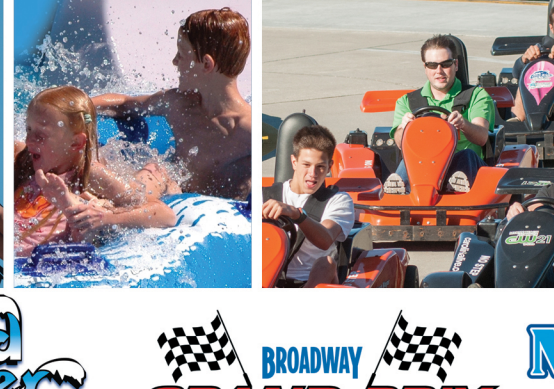

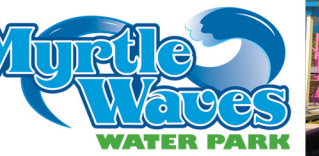

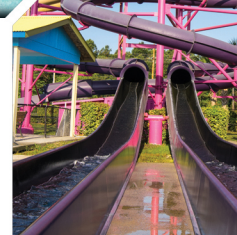

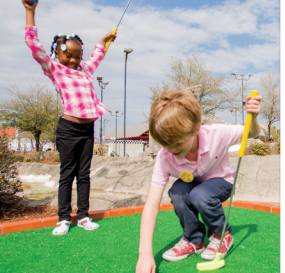

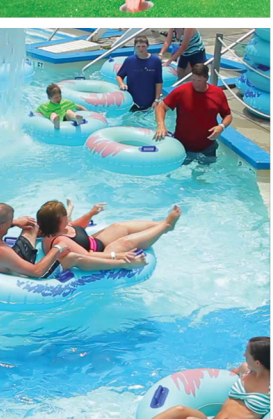

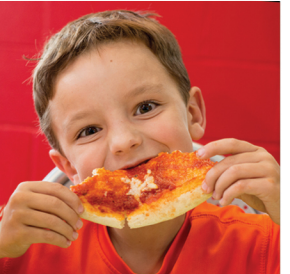

To purchase tickets for the **Broadway Grand Prix** follow these steps:

- 1. Go to BroadwayGrandPrix.com
- 2. Click on Tickets Page
- 3. Click on Purchase Big Wristband
- 4. Complete the # of Intermediate or Pro Bands to be purchased
- 5. Add to Cart
- 6. Enter discount code and Apply Now
- 7. Click on Continue to Checkout
- 8. Complete Billing information, review and complete order

To purchase tickets for Wild Water & Wheels follow these steps:

- **1.** Go to Wild-Water.com
- 2. Click on Tickets Page
- 3. Click on Purchase All Day Water Park or Full Park over 48" tall
- 4. Complete the # of Adult tickets to be purchased
- 5. Add to Cart
- 6. Enter discount and Apply Now
- 7. Click on Continue to Checkout
- 8. Complete Billing information, review and complete order

To purchase tickets for Myrtle Waves follow these steps:

- 1. Go to MyrtleWaves.com
- 2. Click on Get Your Tickets Now
- 3. Click on Click Here to Grab It Now under the E-Corporate tab
- 4. Click on Promo Code?
- 5. Enter Promo Code and then Click Continue
- 6. Enter # of tickets to be purchased and then click Next
- 7. Complete Billing information, review and complete order

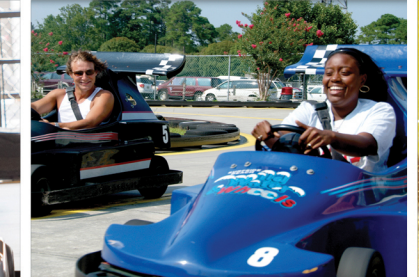

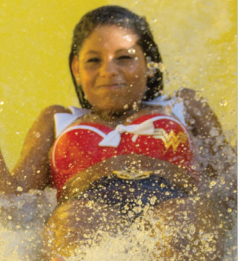

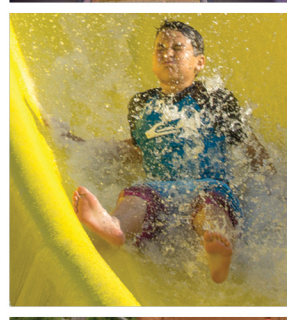

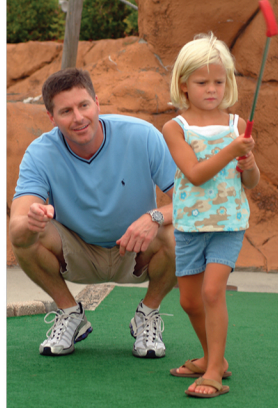

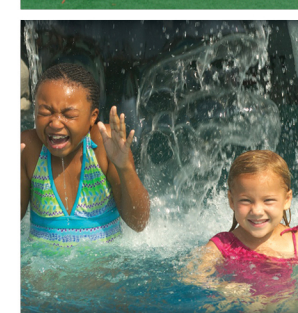